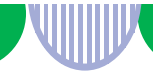

## 2 無効になった求人を更新する

- 「求人者マイページホーム」画面の「現在有効中または申込み中の求人」にある 「有効中の求人を全て表示」ボタンをクリックします。 更新を希望される求人内容が、有効中でないことを確認してください。
   ※同じ内容の求人を重複して掲載することはできません。
- ② 更新を希望される求人内容が有効中の求人一覧にないことを確認したら、「求人者マイページホーム」画面の「無効になった求人」にある「無効になった求人を全て表示」ボタンをクリックします。

| -ワーク インターネットサービ                               | メッセージ                                         | 41             | 能所情報設定                         |                         |                        | 0999 |
|-----------------------------------------------|-----------------------------------------------|----------------|--------------------------------|-------------------------|------------------------|------|
| <sup>ホーム</sup><br>求人者マイページホ                   | :— <b>Д</b>                                   |                |                                |                         |                        | (    |
| 求人/応募管理                                       |                                               |                | 和发示人的中午早餐                      | 株式会社 ハ<br>管轄安定所名        | ローワークケア 様<br>に飯田橋公共職業者 | 安定所  |
| 現在有効中または申し込み                                  | 9中の求人                                         |                | 有効中の求人を全て表示                    | <u>断表メッセージ</u><br>痛効中求人 | : 10017                |      |
| 職種訪問介護員                                       |                                               |                | 公開中                            | 求人区分                    | 求人件数 採用                | 人数   |
| 受付年月日:2019年5月18日 紹介期限日:201                    | 9年7月31日                                       |                |                                | -10                     | 1/#                    | 18   |
| 求人区分 フルタイム                                    |                                               | 求人番号           | 13010-99999999                 | <b>*</b> *              | 01*                    | 06   |
| 就業場所 東京都練馬区                                   |                                               | 公開範囲           | 1. 事業所名等を含む求人情報を公<br>関オス       |                         |                        |      |
| 雇用形態 正社員                                      |                                               |                | #J9 つ                          | 降吉者                     | 0(‡                    | 048  |
| (経験不問)(学歴不問)(資格不問)(時)                         | 間外労働なし 2 週休二日制(土日休) 1                         | 転動なし、書類選考な     | に、) (通動手当あり)                   | 求人者マイペ                  | ージ外へリンクします             | t.   |
| 駅近(徒歩10分以内) マイカー 適加                           | UIJターン歓迎 トライアル雇用併用                            | ]              |                                | ন                       | ベント情報検索                |      |
| 応募者管理へ継ぐ                                      | 3 求職情報検索 求                                    | 八票を表示          | 詳細を表示 求人情報を編集<br>時効になった求人を全て表示 |                         |                        |      |
| <b>職種</b> 介護事務員                               | 2                                             |                |                                |                         |                        |      |
| 受付年月日:2019年5月20日 紹介期限日:201                    | 9年7月31日                                       |                |                                |                         |                        |      |
| 求人区分 フルタイム                                    |                                               | 求人番号           | 13010-88888888                 |                         |                        |      |
| <b>和莱場所</b> 東京都練馬区<br>雇用形態正社員                 |                                               | 公開範囲           | 1. 事業所名等を含む求人情報を公<br>開する       |                         |                        |      |
| 提供範囲 地方自治体、民間人材                               | ビジネス共に可                                       |                |                                |                         |                        |      |
| 【経験不問】【学歴不問】【資格不問】【時<br>【駅近(徒歩10分以内)】【マイカー遺動可 | 間外労働なし)[週休二日制(土日休)]<br>][ UIJターン歓迎][トライアル雇用併用 | 転動なし」<br>書類選考な | し」 通動手当あり                      |                         |                        |      |
| 求人数:1名 充足数:1名 不採用数:3名 紹                       | 介中数:0名 自主応募中数:0名 リクエス                         | 中數:0名          |                                |                         |                        |      |
|                                               | 応募                                            | 著管理へ進む         | 求人票を表示 詳細を表示                   |                         |                        |      |
|                                               | ~ ~                                           | -              |                                | · ~                     |                        |      |

③「無効になった求人一覧」画面が表示されます。

転用したい求人情報にある「この求人情報を転用して登録」ボタンをクリックします。

| -ACKA/ LOWETI    | e e e e e e e e e e e e e e e e e e e | 396-5              | P-ROTI INVERSE            |                          |       |
|------------------|---------------------------------------|--------------------|---------------------------|--------------------------|-------|
| 三                | 300c                                  |                    |                           |                          |       |
| 無効になった           | た求人一覧                                 |                    |                           |                          |       |
| 無効になった求人の一覧      | まです。この求人情報を転                          | 用して、新たしに求人の版査録手続   | 行うことができます。                |                          |       |
|                  | 並び順                                   | 表示件数               |                           |                          |       |
| 3件中 1~3 件を表示     | 受付年月日權                                | 30件之               |                           | <前へ                      | 1 次ヘ> |
| 職種 介護事務          | R                                     |                    |                           |                          | 開助    |
| 受付年月日:2019年5月20E | 3 紹介期限日:2019年7月                       | 318                |                           |                          |       |
| 求人区分             | フルタイム                                 |                    |                           |                          |       |
| 就業場所             | 東京都練馬区                                |                    |                           |                          |       |
| 雇用形態             | 正社員                                   |                    |                           |                          |       |
| 提供範囲             | 地方自治体、民間人材ビジネス共に可                     |                    |                           |                          |       |
| 求人番号             | 13010-88888888                        |                    |                           |                          |       |
| 公開範囲             | 1. 事業所名等を含む求人情報を公開する                  |                    |                           |                          |       |
| (建鉄不問) 学歴不問      | (資格不問)時間外労                            | 1個なし 週休二日制(土日休)    | 謝なし 書類選考なし 通動手当めり 駅近(徒歩10 | の分以内)(マイカー通動可)(ULIターン批連) |       |
| トライアル雇用併用        |                                       |                    |                           |                          |       |
| 求人歌:1名 充足数:1名    | 不採用數:3名 紹介中數                          | :0名 自主応養中数:0名 リクエス | ★:08                      |                          |       |
|                  |                                       |                    |                           |                          |       |
|                  |                                       |                    | 応募者管理へ進む 求人票を表示           | 「「「「「「」」」での求人情報を転用       | 相して登録 |

- ④「求人仮登録」画面が表示されます。
   「求人区分等登録」より入力を進めてください。
   ※内容に変更がない場合は「次へ」で次のページへ進んでください。
- (5) 何か希望等がある時は、「8. 選考方法登録」のページの最後にある 「ハローワークへの連絡事項」へメッセージを入力してください。

| 八ローワークへの連絡事項                       | Comparison     Comparison     Comparison | (ハローワークへの連絡事項)<br>※求人票には掲載されません。<br>求人申込みにあたり、その他ハロー<br>ワークに伝えたいことがあれば入力<br>してください。 |  |  |  |  |  |  |
|------------------------------------|----------------------------------------------------------------------------------------------------|-------------------------------------------------------------------------------------|--|--|--|--|--|--|
| <b>伍求人票を表示</b>                     |                                                                                                    |                                                                                     |  |  |  |  |  |  |
| このページの入力が終わったら、 仮求人票を表示 ボタンをクリックし、 |                                                                                                    |                                                                                     |  |  |  |  |  |  |
| 求人票(仮登録)の内容確認と、求人票の印刷をしてください。      |                                                                                                    |                                                                                     |  |  |  |  |  |  |
| よろしければ 完了 ボタンをクリックしてください。          |                                                                                                    |                                                                                     |  |  |  |  |  |  |

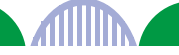